## Začasna in občasna dela upokojencev

Zadnja sprememba 30/01/2024 3:00 pm CET

Navodilo velja za primer obračuna začasnega dela upokojencev.

## Nastavitve delavca - upokojenca

Najprej upokojenca, za katerega želimo obračunati začasno delo, vnesemo

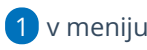

1 v meniju **Šifranti > Delavci** .

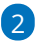

Kliknemo Nov > na zavihku Osnovni podatki vpišemo:

- Ime in priimek
- Datum rojstva
- Spol
- FMŠO
- Davčna številka

3 Vnesemo bančni račun upokojenca.

4 Na zavihku Podatki za osebne prejemke v polju Vrsta zaposlitve

izberemo Zaposlen drugod.

5 Shranimo vnos.

## Obračun začasnega dela

Nato pripravimo obračun.

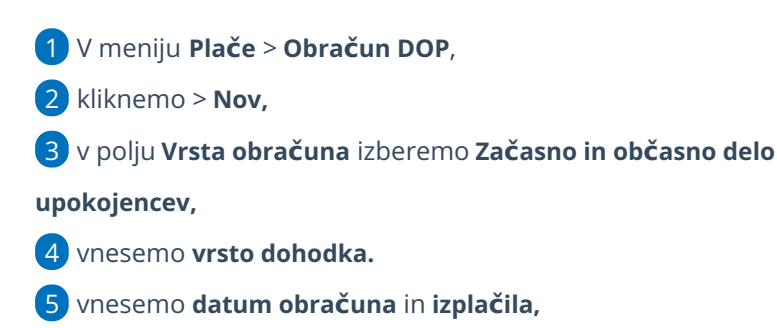

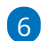

kliknemo Shrani in nato Naprej.

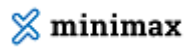

| × Opusti Shrani   Osnovni podatki Ostali podatki   Odgovorna oseba Predogled     Vrsta obračuna: Začasno in občasno delo upokojencev   Naziv obračuna: Začasna in občasna dela upokojencev   Vrsta dohodka: 1516 - Dohodek iz začasnega in občasnega dela upokojencev   Datum obračuna: □   Datum izplačila: □   Na drugem koraku kliknemo dodaj delavca > izberemo delavca,   izberemo Način izračuna (bruto ali neto),   vnesemo Znesek.   0   V polju Analitika: izberemo analitiko                                                                                                    |
|----------------------------------------------------------------------------------------------------|
| Osnovni podatki       Ostali podatki       Odgovorna oseba       Predogled         Vrsta obračuna:       Začasno in občasno delo upokojencev          Naziv obračuna:       Začasna in občasna dela upokojencev          Vrsta dohodka:       1516 - Dohodek iz začasnega in občasnega dela upokojencev          Datum obračuna:       Image: Comparison object: Comparison object: Compar                                                                                                    |
| Vrsta obračuna:       Začasno in občasno delo upokojencev         Naziv obračuna:       Začasna in občasna dela upokojencev         Vrsta dohodka:       1516 - Dohodek iz začasnega in občasnega dela upokojencev         Datum obračuna:       Image: Comparison of Comparison of C                                                                                                    |
| Naziv obračuna:       Začasna in občasna dela upokojencev         Vrsta dohodka:       1516 - Dohodek iz začasnega in občasnega dela upokojencev         Datum obračuna:       Image: Comparison of Comparison of Comp                                                                       |
| Vrsta dohodka: 1516 - Dohodek iz začasnega in občasnega dela upokojencev   Datum obračuna:     Datum izplačila:     7 Na drugem koraku kliknemo dodaj delavca > izberemo delavca,   8 izberemo Način izračuna (bruto ali neto),   9 vnesemo Znesek.   10 V polju Analitika: izberemo analitiko                                                                                                    |
| Datum obračuna:       Image: Constraint of the second second |
| <ul> <li>Datum izplačila:</li> <li>Na drugem koraku kliknemo dodaj delavca &gt; izberemo delavca,</li> <li>izberemo Način izračuna (bruto ali neto),</li> <li>vnesemo Znesek.</li> <li>V polju Analitika: izberemo analitiko</li> </ul>                                                                                                    |
| <ul> <li>7 Na drugem koraku kliknemo dodaj delavca &gt; izberemo delavca,</li> <li>8 izberemo Način izračuna (bruto ali neto),</li> <li>9 vnesemo Znesek.</li> <li>10 V polju Analitika: izberemo analitiko</li> <li>1</li> </ul>                                                                                                    |
| izberemo <b>Način izračuna</b> (bruto ali neto),<br>vnesemo <b>Znesek.</b><br>0 V polju <b>Analitika</b> : izberemo analitiko<br>1                                                                                                    |
| vnesemo <b>Znesek.</b><br>0 V polju <b>Analitika</b> : izberemo analitiko<br>1                                                                                                    |
| 10 V polju <b>Analitika</b> : izberemo analitiko<br>11                                                                                                    |
| 11                                                                                                    |
|                                                                                                    |
| polju <b>Tip bonitet</b> izberemo vrsto bonitete (če jo obračunamo):                                                                                                    |
| • Zavarovalne premije.                                                                                                    |
| • Nastanitev.                                                                                                    |
| • Drugo.                                                                                                    |
| 12 vnesemo znesek <b>Bonitete.</b>                                                                                                    |
| 13) s klikom na <b>Shrani</b> vnos shranimo.                                                                                                    |
| 14 Kliknemo Naprej in Zaključi obračun.                                                                                                    |
|                                                                                                    |

Za izplačila od vključno 1. 2. 2024 dalje je **osnova za plačilo prispevkov** za vsako posamezno plačilo za opravljeno delo oziroma storitev, prejeto na podlagi drugega pravnega razmerja, **zmanjšana za normirane stroške v** višini 10% dohodka.

## Kaj program pripravi?

- Plačilne naloge za: dohodek upokojenca, akontacijo dohodnine, posebno dajatev, prispevek za PIZ ter prispevek za zdravstvo,
- REK-O obrazec za prenos v eDavke,
- obračunski list,
- rekapitulacijo in
- temeljnico